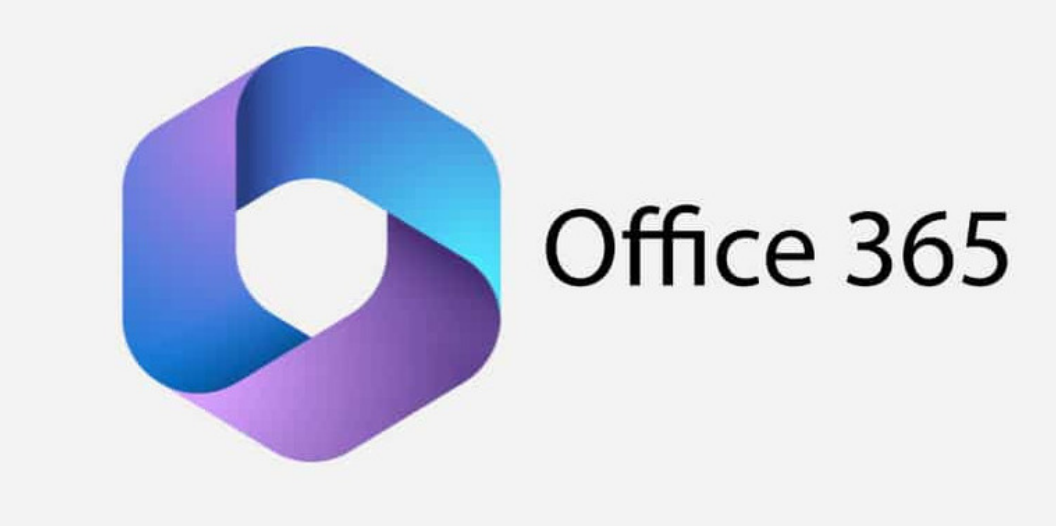

# Office 365 - Mail / SMTP setup

i This feature is only available from Claromentis 8.13.17

## Office 365 - Mail / SMTP

## Prerequisites / Integration explanation:

If you use Office 365, you may want to configure Claromentis to send outgoing notifications via email, by utilising a combination of our 'Mail' application and your Office 365 relay.

You'll need the user credentials (username and password) for one user within Office 365. They don't need to have a mailbox in order to send outgoing email, but it does have to be a valid user that sits within your Office 365.

The type of integration that is supported is referred to as a 'SMTP auth' by Microsoft and is explained in detail here:https://learn.microsoft.com/enus/exchange/mail-flow-best-practices/how-to-set-up-a-multifunction-device-or-application-to-send-email-using-microsoft-365-or-office-365#option-1authenticate-your-device-or-application-directly-with-a-microsoft-365-or-office-365-mailbox-and-send-mail-using-smtp-auth-client-submission

### 1. Set Mail Integration in Claromentis

Navigate to Admin > System > Mail

Set the server type: SMTP

Host: smtp.office365.com

Port: 587

Use authentication: Yes

Username: <email address>

Password: <password>

Localhost: your domain - e.g. company.myintranet.com

Example configuration:

# **Outgoing Mail Configuration**

This configuration affects all outgoing email messages from Claromentis. Changes to configuration take

We recommend thoroughly testing connection details before changing them.

### Server type

SMTP

Send emails via an SMTP server (Recommended)

### Host

The hostname to use for SMTP connections

smtp.office365.com

#### Port \*

The port to use for SMTP connections

587

## Use authentication

Whether or not to use SMTP authentication

🔾 Yes 🗌 No

## Username 🕲

The username to use for SMTP authentication

will....com

## Password 🖲

The password to use for SMTP authentication

XXXXX

## Localhost

The value to give when sending EHLO or HELO

company.myintranet.com

## 2. Test Connection

Test the connection by clicking the [Test Connection] button

### 3. Save Configuration

Click [Save] to save the configuration.

# Testing outgoing emails

We'd recommend going to Admin > Labs and testing outgoing email notifications from here, once you've configured the mail panel. This will send a test email to an email address of your choice, to check for any issues with outgoing emails. Refer to the 'Troubleshooting' section below for further guidance.

## How can I see email activity in Office 365?

If you go to the Exchange admin centre from the 365 Admin portal, then go to Mail Flow > Message trace. Here you can see all outgoing emails.

## Troubleshooting

- 1. SSL/TLS: When testing the configuration, if you have an error related to SSL/TLS, it could be that the web server you're sending*from* doesn't support TLS 1.2+. Please ensure that you enable this on the web server.
- 2. Proxy Issues: If the web server has TLS 1.2 enabled and you're still seeing issues with outgoing emails, it could be that there is a proxy on the web server which is blocking outgoing connections. Sometimes, this presents as a timeout when it attempts to connect to the SMTP server, particularly

Created on 25 November 2024 by Will Emmerson